東京都福祉人材情報バンクシステム『ふくむすび』を活用した 学生等への周知について

学生等求職者の方に、事業所が「奨学金返済支援制度」や「資格取得支援制度」を有しているこ とをPRするために、東京都福祉人材情報バンクシステム『ふくむすび』をご利用ください。

学生等が『ふくむすび』で「奨学金返済支援制度を有する事業所」、「資格取得支援制度を有する 事業所」であることを検索できるよう、以下の方法で情報の入力・更新を行ってください。

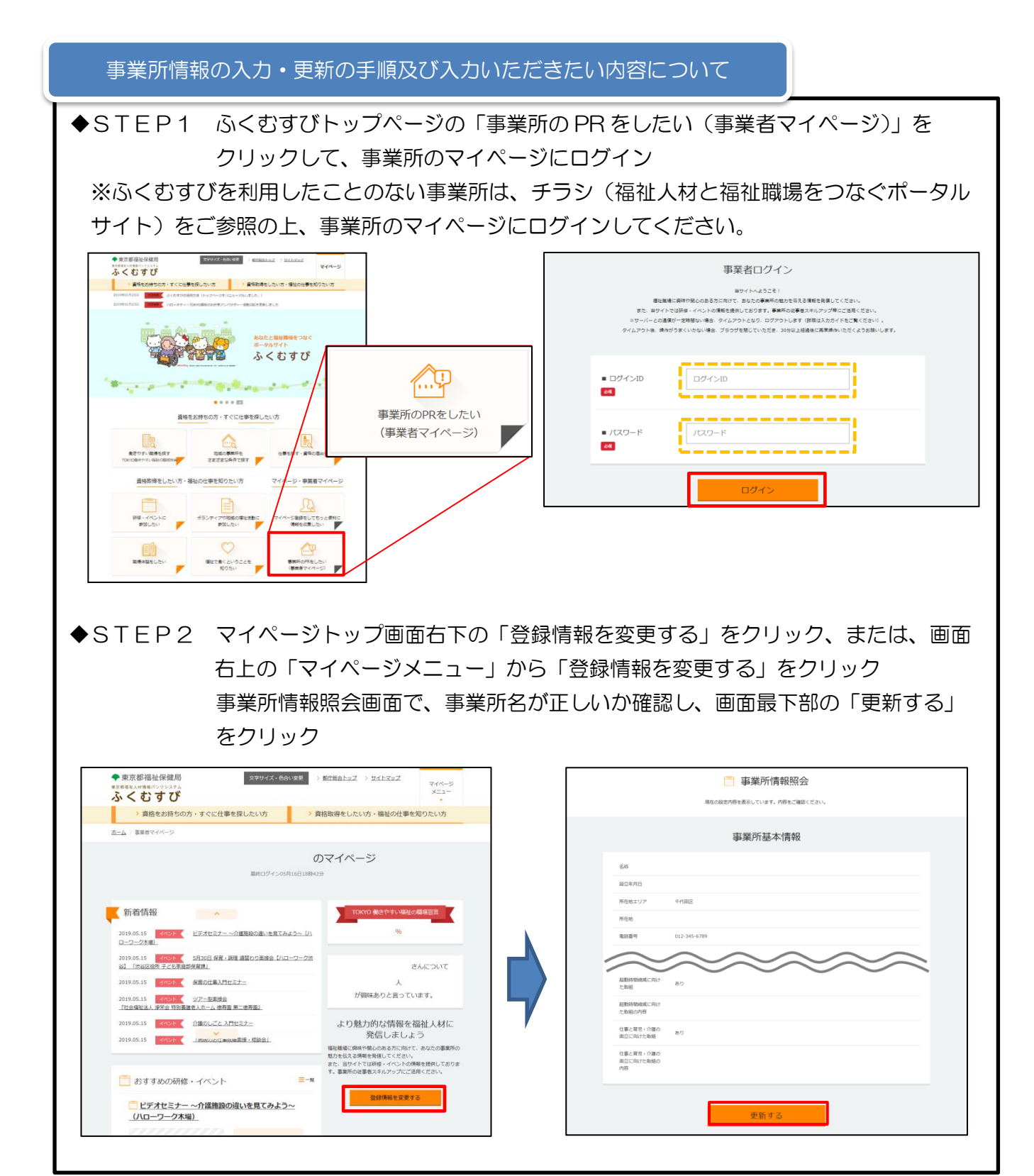

◆STEP3 情報の入力・更新

①「概要情報」の「PR」の欄に、事業所の奨学金返済制度の内容を入力してください。 その際、『奨学金返済支援』のワードを必ず記載してください。

(例)「奨学金返済支援制度があります。在学中に貸与を受けた日本学生支援機構の奨学金返済相当額の手当を支給します。」等

②「人材育成 未経験・無資格者向け」の「資格取得支援制度・実績」の欄で、「あり」にチェ ックを入れ、事業所の資格取得支援制度の内容を入力してください。

(例)「介護職員初任者研修、実務者研修、介護福祉士試験の費用を補助します。」等

| 概要情報                                                                    | 人材育成 未経験・無資格者向け                                       |
|-------------------------------------------------------------------------|-------------------------------------------------------|
| ■ 写真 登録されています 00ア<br>登録されています 00ア<br>00ア                                | ■ 研修制度 あり なし                                          |
| 登録されています のリア                                                            | <ul> <li>研修制度の内容</li> </ul>                           |
| ■ 運営方針・理念                                                               |                                                       |
|                                                                         | ■ 資格取得交援制度・実<br>績                                     |
| PR     房子会适常这種制度(活力)ます。在学中に其中完整)(た日本学会文<br>接触集の日子会近落相論我の学品を文相します。       | ● 資格取得交送制度・実<br>介護職員初任者研修、実務者研修、介護福祉士試験の費用を補助し<br>ます。 |
| ◆STEP4 入力が終わったら、画面最下部の「確認する」をクリック<br>事業所情報内容確認画面で確認が終わったら、「承認依頼する」をクリック |                                                       |
|                                                                         |                                                       |
| ■ (工作)(再次・)(用())(利<br>立に向)(方形物語<br>(本)                                  | 事業所情報內容確認                                             |
| ■ 仕事と育児・介藤の両<br>立に向けた取組の内容                                              |                                                       |
|                                                                         |                                                       |
| 確認する                                                                    | 2014.412275<br>C024.412275<br>C0202841                |
|                                                                         |                                                       |

※『ふくむすび』の入力・更新方法等の詳細については、東京都福祉人材センターから送付さ れた操作マニュアルをご確認ください。事業所マイページからも操作マニュアルをみることが 可能です。

修正する 保存する 承認依頼する

なお、「資格取得支援制度」及び「奨学金返済支援制度(手当等)」の入力は、必ず事業所で制度の 創設が完了した後に行ってください。

また、<u>東京都福祉保健財団 HP にて、平成 30 年度交付申請実績のある法人を公表中です。</u> 詳細は、次ページの「学生・新卒者等向け周知用チラシ」をご覧ください。